## 証明書を受け取られた方へ(企業の採用担当者の方へ)

本校の証明書 Web 発行サービスにて発行された各種証明書には、POPITA<sup>\*</sup>の技術により、偽造防止が施されています。スマートフォン、タブレットで「POPITA」アプリで証明書の真 正性を確認することができますので、下記 URL からアプリをダウンロードしてください。

•<u>Android アプリ</u>

・<u>ios アプリ</u>

くご利用方法>

下記の手順に従い、真正性を確認してください。

- ① ダウンロードしたアプリで証明書をスキャンしてください。
- ② 受け取った証明書の下部に記載されている、「確認コード」を入力してください。
- ③ システムから発行された時点の正しい氏名や学部学科等が表示されますので、提出された証明書と見比べて、真正性を確認してください。

詳細はマニュアルを参照してください。

また、電子証明書のオンライン PDF 送付機能は、各種証明書を真正性が担保された電子 証明書(PDF)として企業に直接送付することができるサービスとなります。

証明書の PDF データには電子署名とタイムスタンプが付与されており、改ざんを防止しま す。発行後に改ざんされた場合、PDF を開いた際にエラーメッセージが表示されます。

詳細は<u>マニュアル</u>を参照してください。

※POPITA は NTT アドバンステクノロジ株式会社の登録商標です